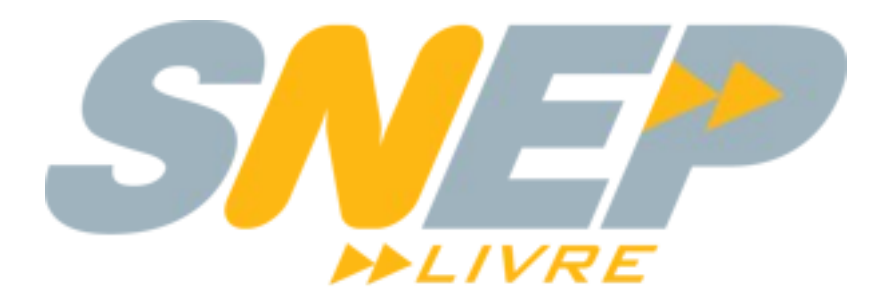

# UM PBX GENUINAMENTE BRASILEIRO

# Manual de Instalação com Imagem ISO

Revisão: Seg, 21 de Março de 2011 www.sneplivre.com.br

## Índice

| 1. Instalação                    | 4  |
|----------------------------------|----|
| 1.1. Pré-Requisitos              | 4  |
| 1.2. Na Prática                  | 4  |
| 1.2.1. Download                  | 4  |
| 1.2.2. Layout de Teclado         | 5  |
| 1.2.3. Componentes Básicos       | 5  |
| 1.2.4. Particionar Discos        | 5  |
| 1.2.5. Instalando Sistema Básico | 7  |
| 1.2.6. Usuários e Senhas         | 8  |
| 1.2.7. Finalizando               | 10 |
| 1.2.8. Primeiro Boot             | 10 |
| 1.2.9. Ajustando IP              | 11 |
| 1.2.10. Åcessando a Interface    | 11 |
|                                  |    |

## Índice de Figuras

| Figura                                                                                           | 1.1: Instalação - Tela Inicial                                            | .4                                           |
|--------------------------------------------------------------------------------------------------|---------------------------------------------------------------------------|----------------------------------------------|
| Figura                                                                                           | 1.2: Instalação - Seleção de Layout de teclado                            | .5                                           |
| Figura                                                                                           | 1.3: Instalação - Carregando componentes                                  | .5                                           |
| Figura                                                                                           | 1.4: Instalação - Particionando Disco(s)                                  | .6                                           |
| Figura                                                                                           | 1.5: Instalação - Escolhendo o Disco de instalação                        | .6                                           |
| Figura                                                                                           | 1.6: Instalação - Selecionando o esquema de particionamento               | .6                                           |
| Figura                                                                                           | 1.7: Instalação - Finalizando o particionamento                           | .7                                           |
| Figura                                                                                           | 1.8: Instalação - Gravando particionamento nos discos                     | .7                                           |
| Figura                                                                                           | 1.9: Instalação - instalando sistema básico                               | .7                                           |
| Figura                                                                                           | 1.10: Instalação - Definindo senha de root                                | .8                                           |
| Figura                                                                                           | 1.11: Instalação - Criando Usuário Comum do S.O                           | .8                                           |
| Figura                                                                                           | 1.12: Instalação - Definindo um usuário comum para o S.O                  | .9                                           |
| Figura                                                                                           | 1.13: Instalação - Senha usuário comum                                    | .9                                           |
| Figura                                                                                           | 1.14: Instalação - Instalando e configurando pacotes                      | .9                                           |
| Figura                                                                                           | 1.15: Instalação - Finalizando a instalação                               | 10                                           |
| Figura                                                                                           | 1.16: Terminal de Console - Tela de Login                                 | 10                                           |
| Figura                                                                                           | 1.17: Verificando IP                                                      | 11                                           |
| Figura                                                                                           | 1.18: Tela de Login do SNEP                                               | 11                                           |
| Figura<br>Figura<br>Figura<br>Figura<br>Figura<br>Figura<br>Figura<br>Figura<br>Figura<br>Figura | <ul> <li>1.8: Instalação - Gravaldo particionaliento nos discos</li></ul> | .7<br>.8<br>.8<br>.9<br>.9<br>10<br>10<br>11 |

## **1.** Instalação

A ISO (Imagem de CD Bootável) foi criada com o intuito de facilitar todo o processo de instalação dos softwares necessários para o completo funcionamento do SNEP. A configurações básicas de alguns softwares também são feitas automaticamente, o que torna a instalação do SNEP um processo simples, rápido e eficiente.

## 1.1. Pré-Requisitos

| Hardware           | Microcomputador baseado em processador Core 2 Duo, 2 Gb RAM, HD 80Gb, Placa de Rede, Unidade de CD-ROM<br>Opcionais: Placa FXO, E1, etc |
|--------------------|----------------------------------------------------------------------------------------------------|
| Imagem ISO do SNEP | <u>G</u> ravar a imagem em um CD                                                                                                    |
| Internet           | Para possível necessidade de instalar programas adicionais                                                                              |
| Rede               | Para acesso a Interface WEB do SNEP                                                                                                    |

## 1.2. NA PRÁTICA

### 1.2.1. DOWNLOAD

Primeiro precisamos fazer o download da última versão disponível no site do SNEP Livre na área de downloads http://www.sneplivre.com.br . Feito o download você pode gravar sua imagem em um CD. Inicialize a máquina com o CD do SNEP Livre e você visualizará esta primeira tela:

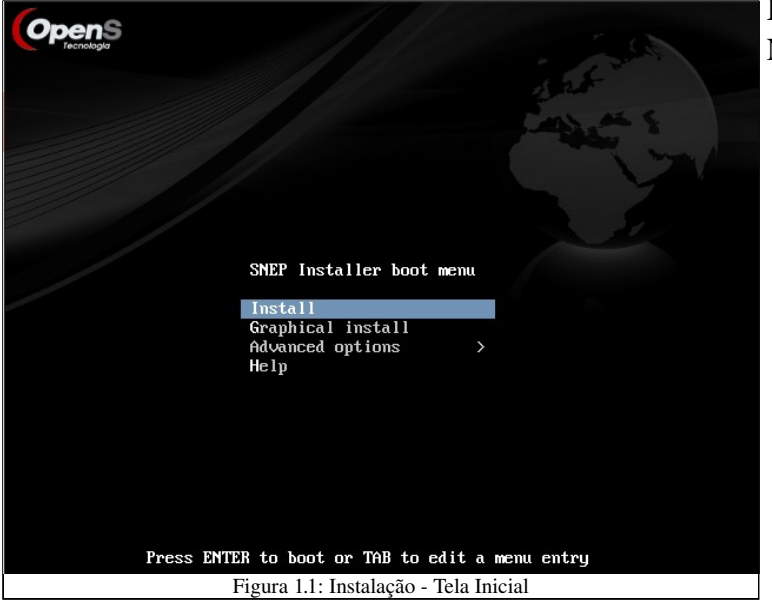

#### Instruções:

Nesta tela apenas pressione <ENTER>

Agora siga o procedimento solicitado, informando e selecionando suas opções preferidas conforme as telas a seguir:

## **1.2.2.** LAYOUT DE TECLADO

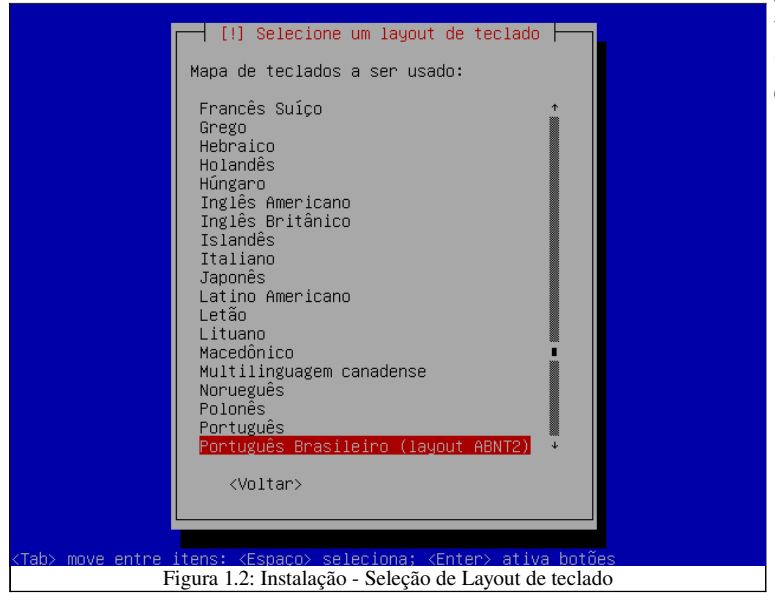

#### **Instruções:** Selecione o Modelo de Teclado compatível e pressione <ENTER>

## **1.2.3.** Componentes **B**ásicos

Alguns programas básico serão instalados a partir deste ponto.

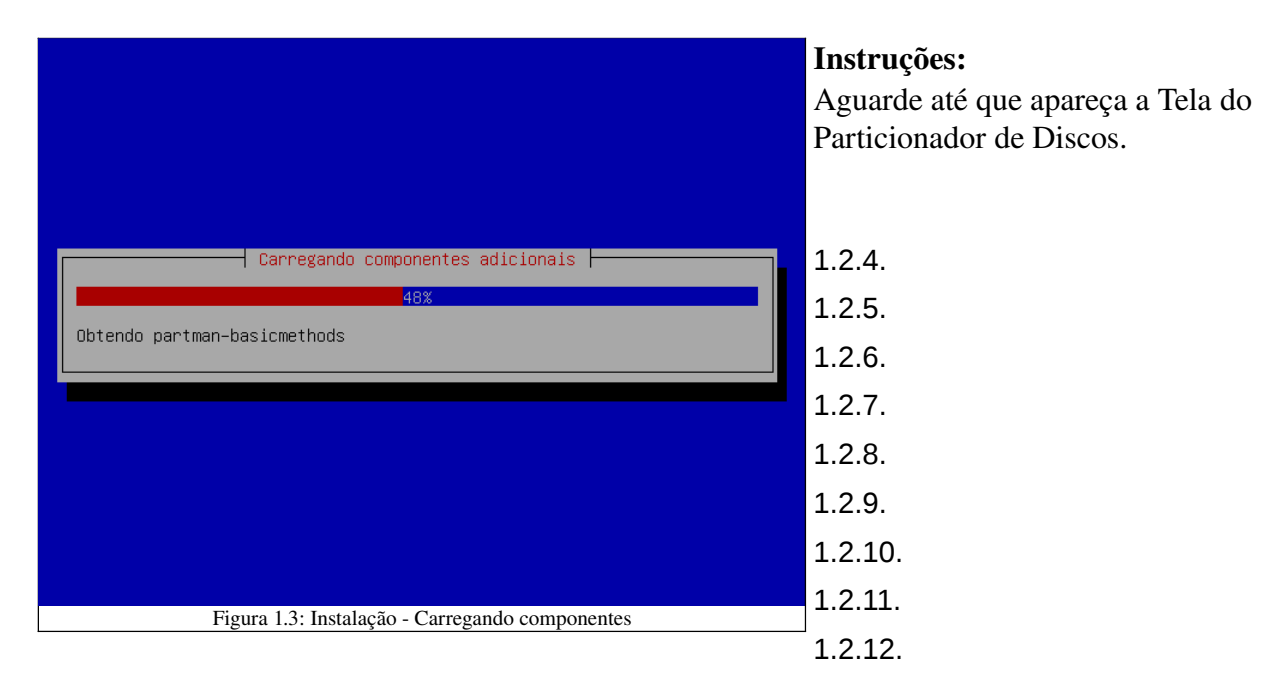

#### 1.2.13.

1.2.14.

## 1.2.15. PARTICIONAR DISCOS

Aqui você pode particionar da forma como preferir ou simplesmente aceitar a sugestão de particionamento padrão.

| O instalador pode guiá-lo através do particionamento de um disco<br>(usando diferentes esquemas padrão) ou, caso você prefira, você pode                      |
|----------------------------------------------------------------------------------------------------|
| faze-io manualmente. Com o particionamento assistido voce ainda<br>possui uma chance posterior de revisar e personalizar os resultados.                       |
| Se você optar pelo particionamento assistido para um disco inteiro,<br>em seguida lhe será solicitado qual disco deverá ser utilizado.                        |
| Método de particionamento:                                                                                                    |
| <mark>Assistido – usar disco inteiro</mark><br>Assistido – usar o disco inteiro e configurar LVM<br>Assistido – usar disco todo e LVM criptografado<br>Manual |
| (Voltar)                                                                                                    |
|                                                                                                    |
|                                                                                                    |
| ab> move entre itens: <espaço> seleciona; <enter> ativa botões</enter></espaço>                                                                               |

#### Instruções:

Selecione o método de particionamento desejado e pressione <ENTER>

*Sugestão:* Caso não tenha experiência, utilize a opção padrão, já pré-selecionada.

O Sistema Operacional irá apresentar os discos rígidos (HD) detectados no computador.

|                                                 | [!!] Particionar discos                                                                                                 |
|-------------------------------------------------|----------------------------------------------------------------------------------------------------|
| Note que todo<br>mas não antes<br>fazer as muda | s os dados no disco que você selecionou serão apagados,<br>que você tenha confirmado que você realmente deseja<br>nças. |
| Selecione o d                                   | isco a ser particionado:                                                                                                |
|                                                 | IDE1 mestre (hda) – 8.6 GB VBOX HARDDISK                                                                                |
| <voltar></voltar>                               |                                                                                                    |
|                                                 |                                                                                                    |
|                                                 |                                                                                                    |
|                                                 |                                                                                                    |

#### Instruções:

Selecione o disco a ser usado para a instalação do SNEP e pressione <ENTER>

#### O Sistema irá sugerir "esquemas de particionamento":

|                                     | []] Farticional discus                                                                                                    |
|-------------------------------------|----------------------------------------------------------------------------------------------------|
| Selecion                            | ado para particionamento:                                                                                                    |
| IDE1 mes                            | tre (hda) – VBOX HARDDISK: 8.6 GB                                                                                                    |
| O disco<br>diferent                 | pode ser particionado usando um dentre diversos esquemas<br>es. Se você não tiver certeza, escolha o primeiro esquema.                  |
| Esquema                             | de particionamento:                                                                                                    |
| <mark>Tod</mark><br>Par<br>Par      | <mark>os os arquivos em uma única partição (para iniciantes)</mark><br>tição /home separada<br>tições home, /usr, /var e /tmp separadas |
| <vol< td=""><td>tar&gt;</td></vol<> | tar>                                                                                                    |
|                                     |                                                                                                    |
|                                     |                                                                                                    |

#### Instruções:

Selecione o método de particionamento desejado e pressione <ENTER>

*Sugestão:* Caso não tenha experiência, utilize a opção padrão, já préselecionada. Confirme o particionamento realizado, finalizando o mesmo:

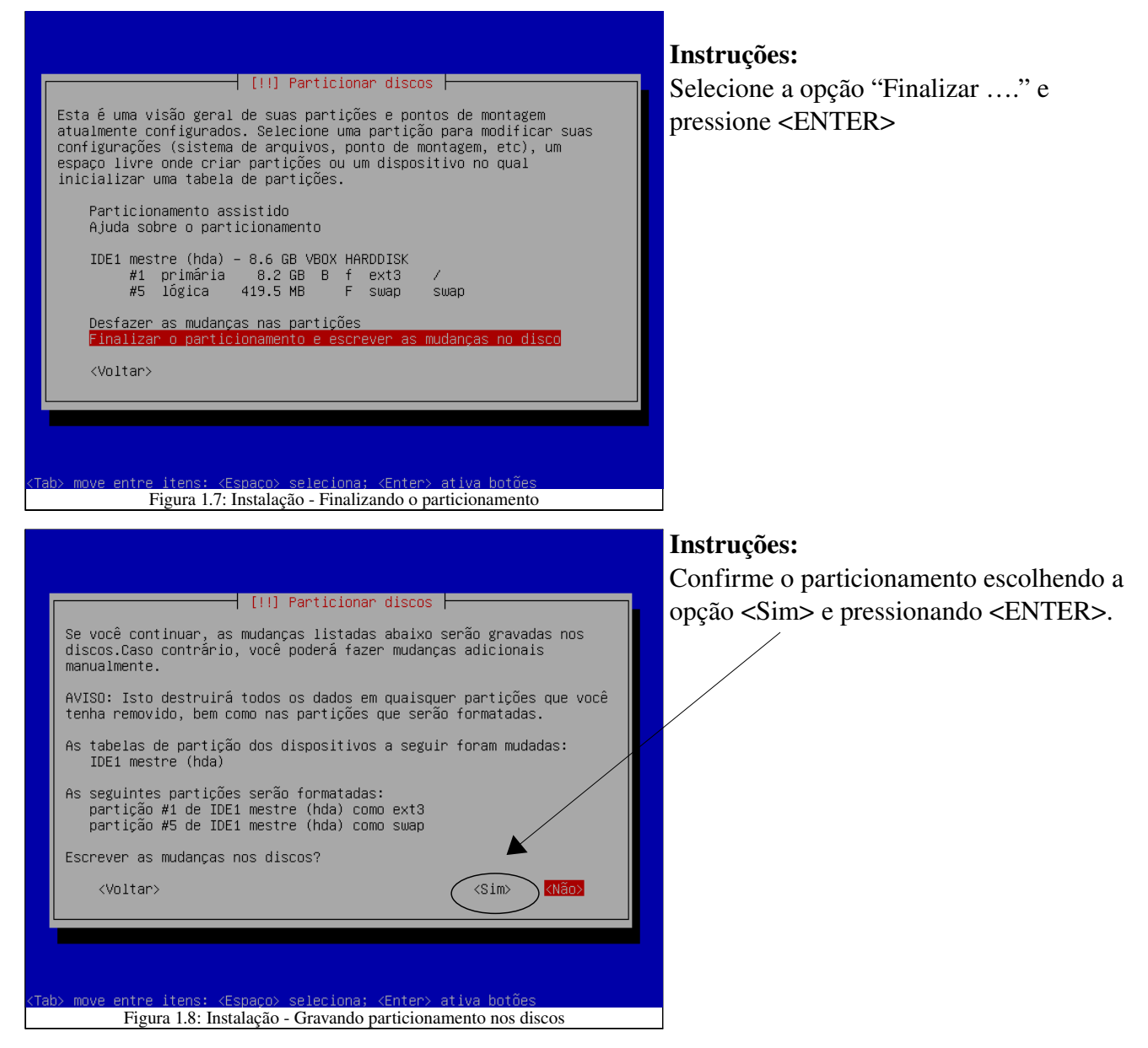

## **1.2.16.** Instalando Sistema Básico

A partir deste ponto o Sistema irá formatar as partições e instalar o Sistema Básico. Estas tarefas poderão demorar um pouco.

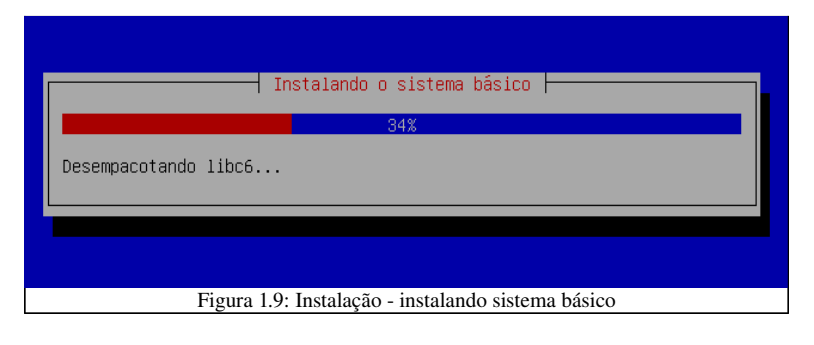

Em seguida será solicitada a inserção da senha de "root" e a criação de um Usuário/Senha "comuns" para o Sistema Operacional. Neste ponto alguns programas já foram instalados e pré-configurados, dentre eles o Banco de dados MySQL.

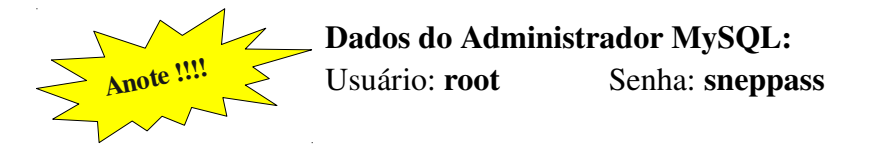

## **1.2.17.** Usuários e Senhas

• Usuário root - Privilégios de Administrador do Sistema

| [!!] Configurar usuário<br>Você precisa definir uma senha para o 'ro<br>do sistema. Um usuário malicioso ou não q<br>pode levar a resultados desastrosos, port<br>de escolher uma senha que não seja fácil<br>senha não deve ser uma palavra encontrada<br>palavra que possa ser facilmente associad<br>Uma boa senha contêm uma mistura de letra<br>deverá ser modificada em intervalos regul<br>Note que você não poderá ver a senha enqu | s e senhas<br>not', a conta administrativa<br>ualificado com acesso root<br>anto você deve se certificar<br>de ser adivinhada. Essa<br>ne m dicionários ou uma<br>la a você.<br>us, números e pontuação e<br>ares.<br>manto você a digita. |
|----------------------------------------------------------------------------------------------------|----------------------------------------------------------------------------------------------------|
| Senha do root:<br>                                                                                                    | <continuar></continuar>                                                                                                    |
|                                                                                                    |                                                                                                    |

#### Instruções:

Digite uma senha para o usuário "root" do Sistema Operacional (Linux Debian). Ao pressionar <Enter> será solicitada a confirmação da senha digitada.

• Usuário Comum – Sem privilégios de Administrador

| [!!] Configurar u                                                                                                    | suários e senhas                                                                                                    |
|----------------------------------------------------------------------------------------------------|----------------------------------------------------------------------------------------------------|
| Uma conta de usuário a ser usada par<br>será criada para seu uso. Assim voc<br>root.                                                                     | ra atividades não administrativas<br>ê não precisará usar a conta de                                                                    |
| Por favor, informe o nome real dessu<br>usada, por exemplo, como a origem p<br>esse usuário bem como por qualquer<br>nome real do usuário. Seu nome comp | e usuário. Essa informação será<br>adrão para mensagens enviadas por<br>orograma que exiba ou utilize o<br>leto é uma escolha razoável. |
| Nome completo para o novo usuário:                                                                                                    |                                                                                                    |
| Suporte Técnico                                                                                                    |                                                                                                    |
| <voltar></voltar>                                                                                                    | <continuar></continuar>                                                                                                    |
|                                                                                                    |                                                                                                    |
|                                                                                                    |                                                                                                    |
|                                                                                                    |                                                                                                    |
| ab> move entre itens: ⟨Espaco> selecio                                                                                                    | na; <enter> ativa botñes</enter>                                                                                                    |
| Figura 1.11: Instalação - Cria                                                                                                    | ndo Usuário Comum do S.O.                                                                                                    |

#### Instruções:

Informe um nome para um Conta de usuário comum (sem permissões de "Administrador") para o Sistema Operacional.

Sugestão: Suporte Técnico

| Informe um nome de<br>escolha razoável.<br>em caixa-baixa, a<br>números e mais let | [!!] Configuran<br>usuário para a<br>O nome de usuár<br>qual pode ser s<br>ras em caixa-ba | usuários e senhas<br>nova conta. Seu pr<br>io deverá ser inic.<br>eguida de qualquer<br>ixa. | rimeiro nome é uma<br>iado com uma letra<br>combinação de |
|------------------------------------------------------------------------------------|--------------------------------------------------------------------------------------------|----------------------------------------------------------------------------------------------|-----------------------------------------------------------|
| Nome de usuário pa                                                                 | ra sua conta:                                                                              |                                                                                              |                                                           |
| <voltar></voltar>                                                                  |                                                                                            |                                                                                              | <continuar></continuar>                                   |
|                                                                                    |                                                                                            |                                                                                              |                                                           |
|                                                                                    |                                                                                            |                                                                                              |                                                           |

|             | Uma boa senha contém uma mistura de letras, números e pontuação e<br>deverá ser modificada em intervalos regulares.<br>Escolha uma senha para o novo usuário: |
|-------------|----------------------------------------------------------------------------------------------------|
|             | <voltar> <continuar></continuar></voltar>                                                                                                    |
| <tab></tab> | move entre itens: ⟨Espaco⟩ seleciona: ⟨Enter⟩ ativa bo±ões                                                                                                    |
|             | Figura 113: Instalação - Senha usuário comum                                                                                                    |

#### Instruções:

Informe agora um nome de "login" para o usuário . O Sistema sugere automaticamente o primeiro nome usado. Lembre apenas de manter o nome em "caixa baixa".

Sugestão: suporte

Instruções:

Digite uma senha para o usuário "comum" do Sistema Operacional (Linux Debian). Ao pressionar <Enter> será solicitada a confirmação da senha digitada.

Em seguida o Sistema irá instalar os programas pertinentes ao SNEP e suas respectivas dependências. Este processo poderá levar alguns minutos ...

| Selecionar e instalar software                              |
|-------------------------------------------------------------|
| 94%                                                         |
| Configurando sneplivre                                      |
|                                                             |
|                                                             |
| Figura 1.14: Instalação - Instalando e configurando pacotes |

## 1.2.18. FINALIZANDO

Finalmente será solicitado a confirmação para instalar o Gerenciador de "boot" na área de inicialização do HD.

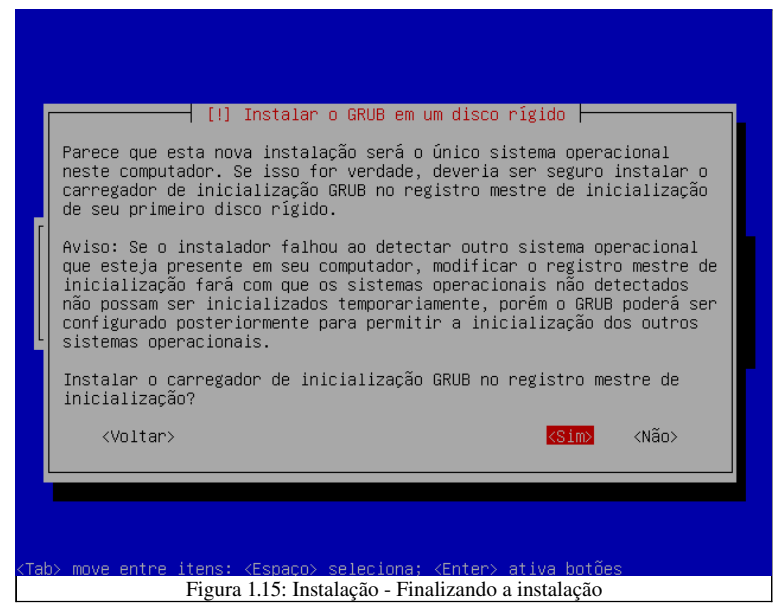

#### Instruções:

Selecione a opção <Sim> e tecle <ENTER>.

O sistema será reinicializado e você deve retirar o CD de instalação do SNEP Livre para fazer o primeiro boot da máquina.

### **1.2.19. P**RIMEIRO **B**OOT

Por padrão, todos os serviços necessários para o funcionamento do SNEP são iniciados automaticamente no boot. Algumas verificações podem ser feitas para nos certificarmos que tudo iniciou corretamente.

Primeiramente devemos nos logar com o usuário "root".

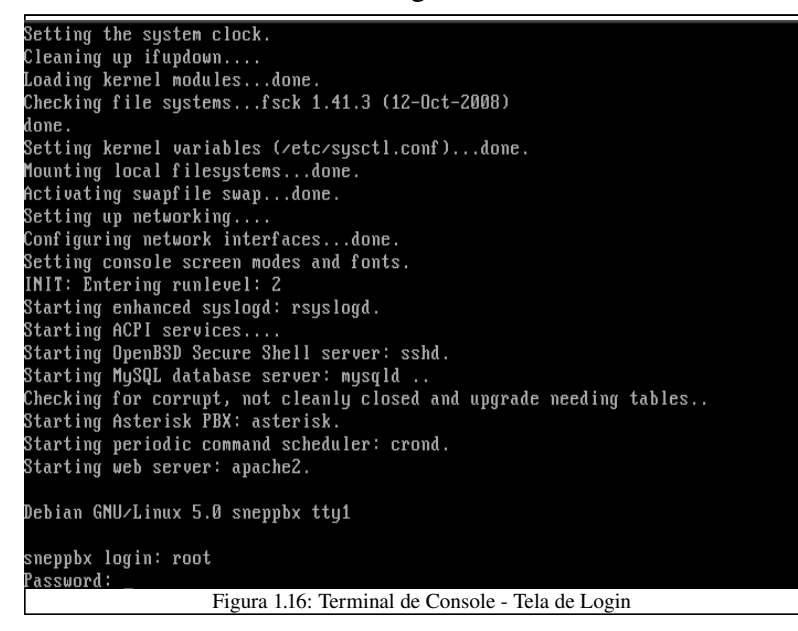

#### Instruções:

- Em "sneppbx login", digite "root"
- Em "Password", digite a senha informada na Instalação.

Na instalação, a configuração de rede padrão é DHCP, isto significa que você deverá acessar o console da máquina com seu usuário root para verificar seu IP e digitar o comando "ifconfig" para descobrir o IP que a máquina pegou do DHCP.

| sneppbx:~# ifconfig                                                                                                    |
|----------------------------------------------------------------------------------------------------|
| eth0 Link encap:Ethernet Endereço de HW 08:00:27:1c:07:65                                                                                                    |
| inet end.: 192.168.0.3 Bcast:192.168.0.255 Masc:255.255.255.0                                                                                                    |
| endereco inet6: fe80::a00:27ff:fe1c:765/64 Escono:Link                                                                                                    |
| UP BROADCASTRUNNING MULTICAST MTU:1500 Métrica:1                                                                                                    |
| BX packets:655626 errors:20 dropped:0 overrups:0 frame:0                                                                                                    |
| TY nackets: 841482 errors: 0 dropped: 0 ouerruns: 0 carrier: 0                                                                                                    |
|                                                                                                    |
| $\frac{1}{2} \sum_{i=1}^{2} \frac{1}{2} \sum_{i=1}^{2} \frac{1}$ |
| The system of the system of th                                                                                                    |
| INU:II ENGEREÇO DE ENS:0XD020                                                                                                    |
|                                                                                                    |
| Io Link encap:Loopback Local                                                                                                    |
| inet end.: 127.0.0.1 Masc:255.0.0.0                                                                                                    |
| endereço inet6: ::1/128 Escopo:Máquina                                                                                                    |
| UP LOOPBACKRUNNING MTU:16436 Métrica:1                                                                                                    |
| RX packets:1519 errors:0 dropped:0 overruns:0 frame:0                                                                                                    |
| TX packets:1519 errors:0 dropped:0 overruns:0 carrier:0                                                                                                    |
| colisões:A txaueuelen:A                                                                                                    |
| RX butes:533294 (520.7 KiB) TX butes:533294 (520.7 KiB)                                                                                                    |
|                                                                                                    |
| snennby:~#                                                                                                    |
|                                                                                                    |
|                                                                                                    |
| Figura 1 17: Verificando IP                                                                                                    |
| Figura 1.17: Verificando IP                                                                                                    |

## 1.2.20. Ajustando IP

Caso sua rede não possua DHCP, edite o arquivo /etc/network/interfaces e ajuste as informações para **address, netmask e gateway** da interface de rede correspondente (geralmente eth0), conforme exemplo a seguir

exemplo a seguir.

```
# The loopback network interface
auto lo
iface lo inet loopback
# The primary network interface
iface eth0 inet static
    address 192.168.0.3
    netmask 255.255.0
    gateway 192.168.0.254
```

Após alterado este arquivo, o serviço de rede deverá ser reiniciado, utilizando a seguinte linha de comando:

```
sneppbx:~# /etc/init.d/networking restart
```

## **1.2.21.** Acessando a Interface

A partir de outra estação da rede (com interface gráfica), abra um navegador e forneça como URL o IP do SNEP seguido de "/snep", como por exemplo: <u>http://192.168.0.3/snep</u>. A seguinte tela deverá ser exibida em seu navegador:

| SNEP                               |                            | (OpenS<br>Tecnologia |
|------------------------------------|----------------------------|----------------------|
| Login                              |                            |                      |
|                                    | Usuário / Ramal:<br>Senha: | Entrar               |
| Figura 1.18: Tela de Login do SNEP |                            |                      |